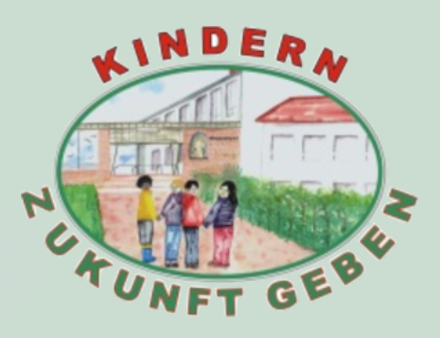

## SCHRITT FÜR SCHRITT ANLEITUNG

Sprache **"Deutsch"** auswählen

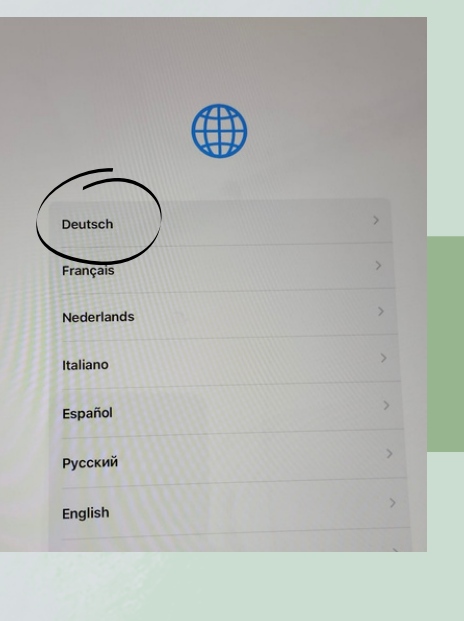

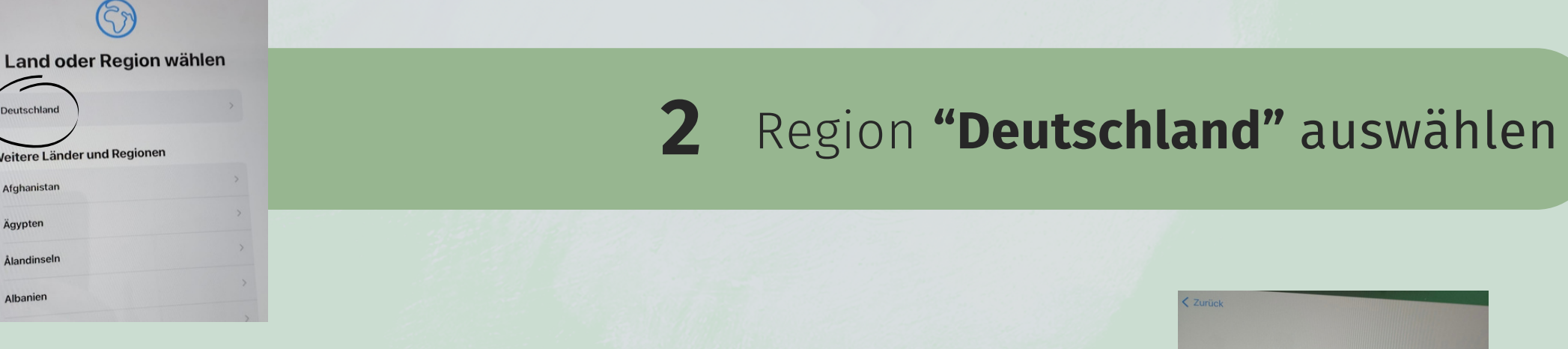

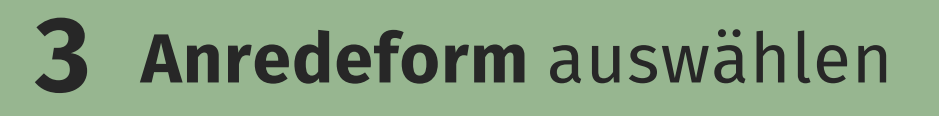

· · · · · · · · ·

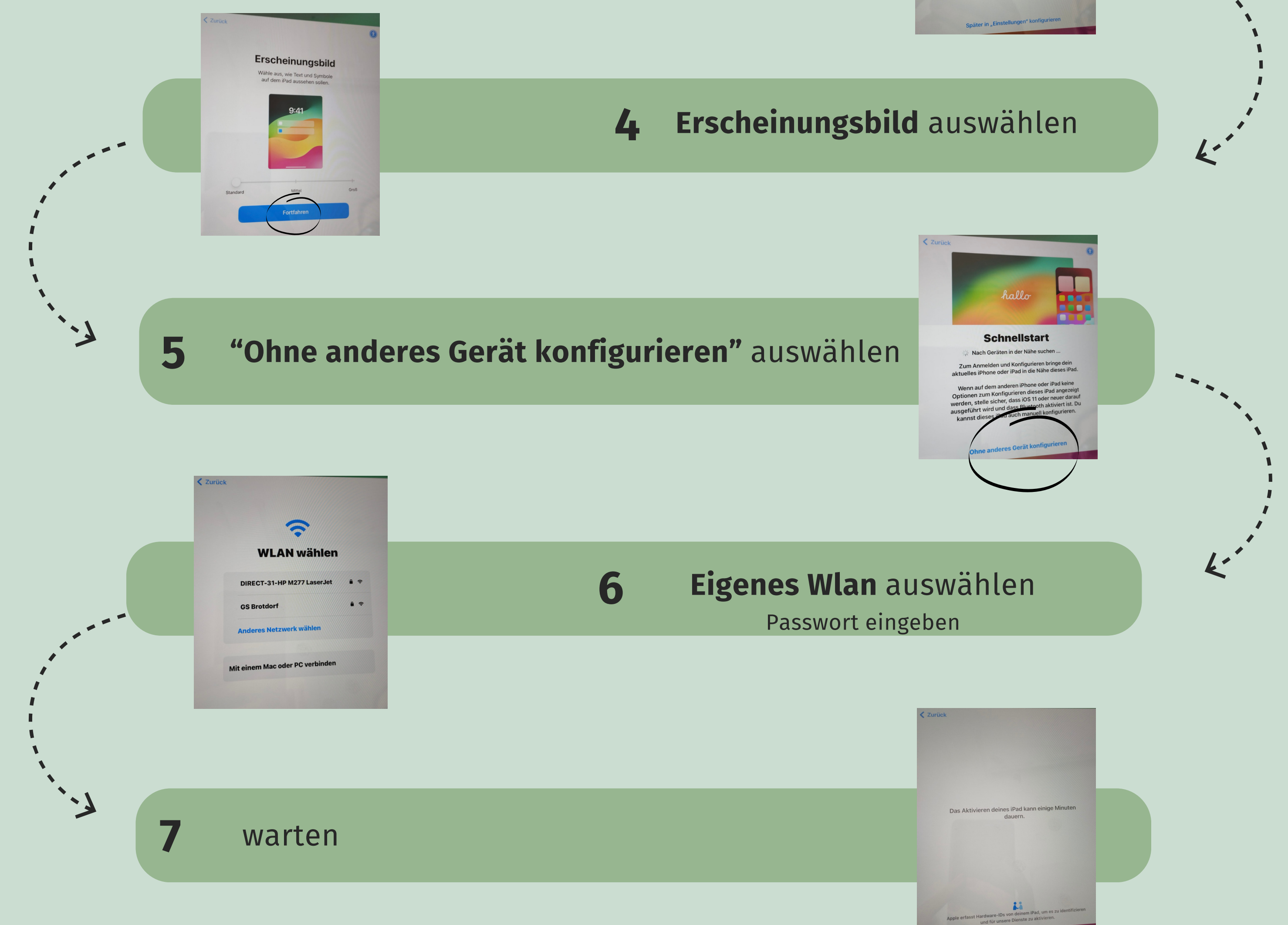

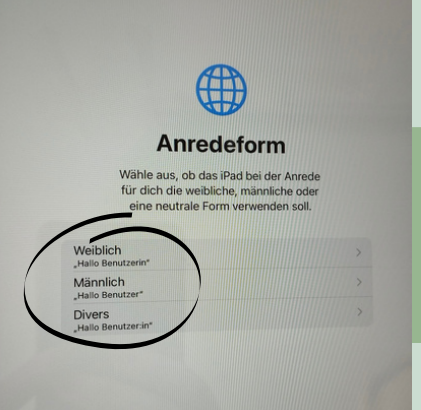

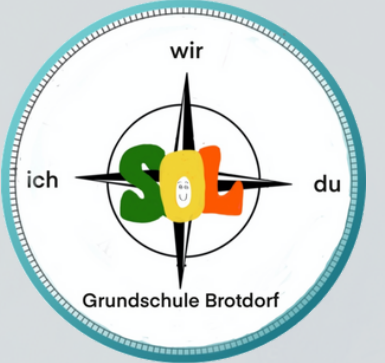

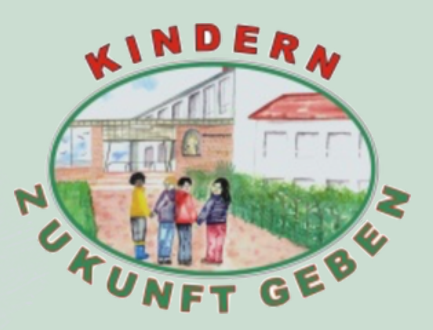

## SCHRITT FÜR SCHRITT ANLEITUNG

8 "Dieses iPad registrieren" auswählen

Relution **F** 

**GS** Brotdorf

Passwort\*

· · · · ·

0

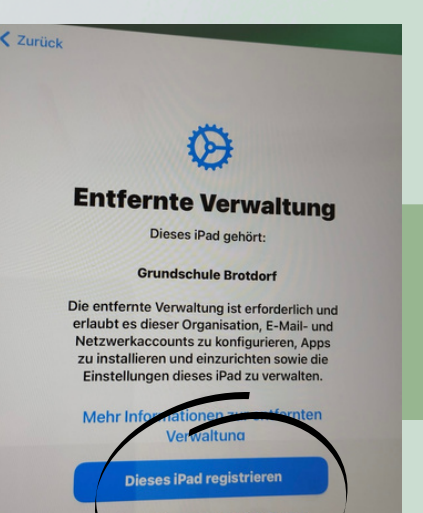

OSS-Anmeldename + Passwort

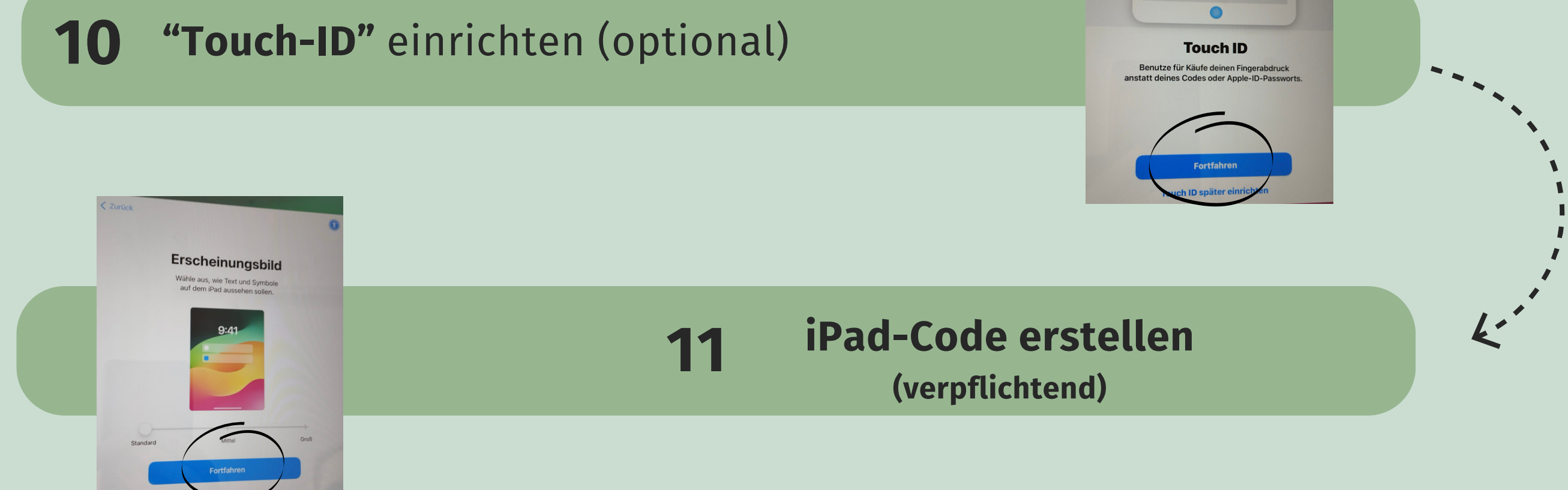

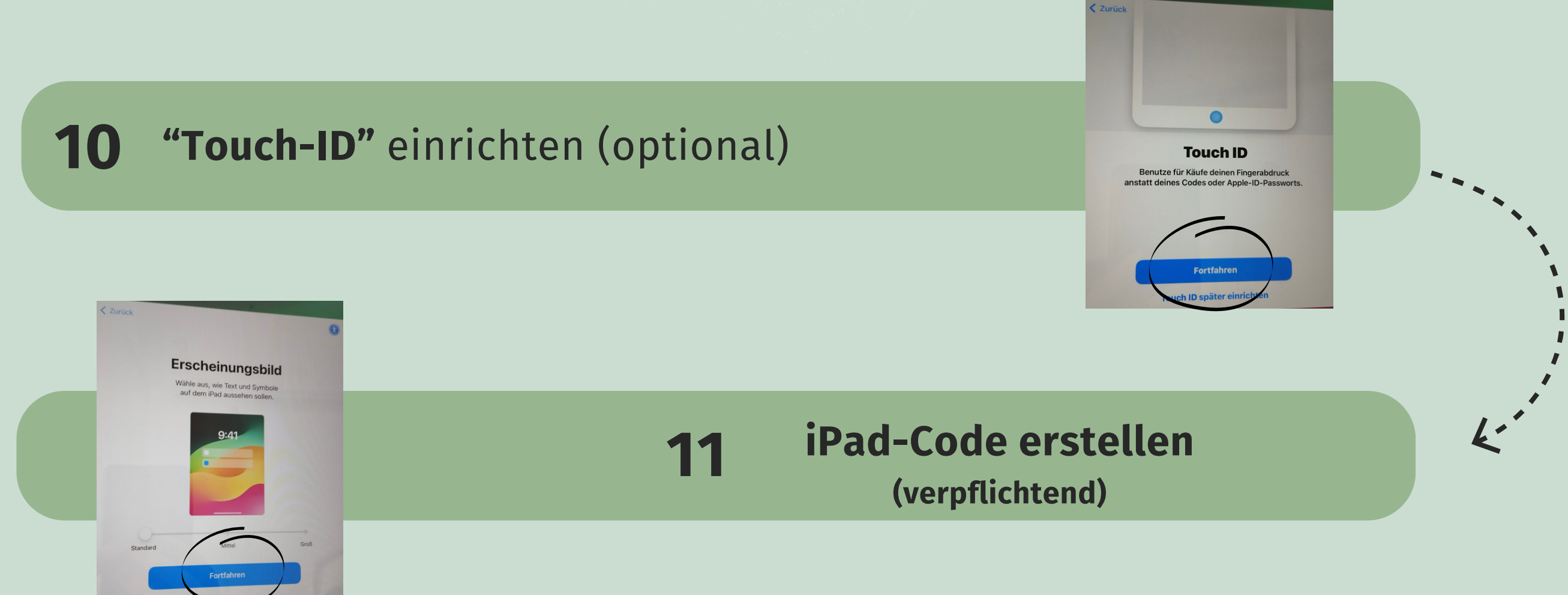

9

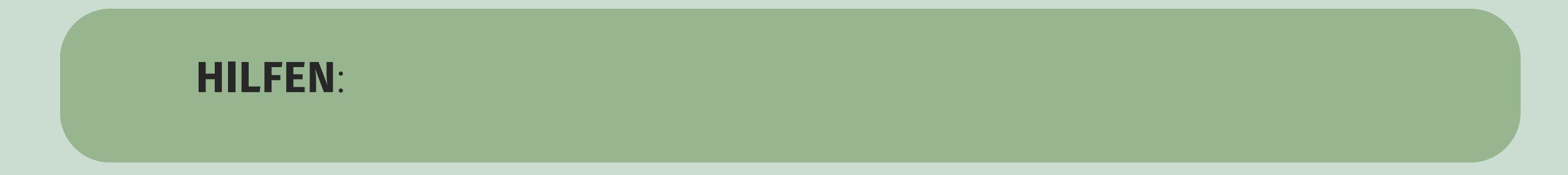

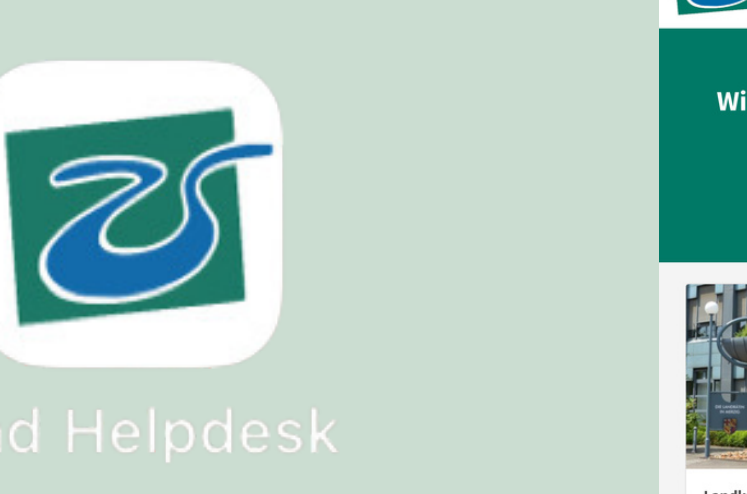

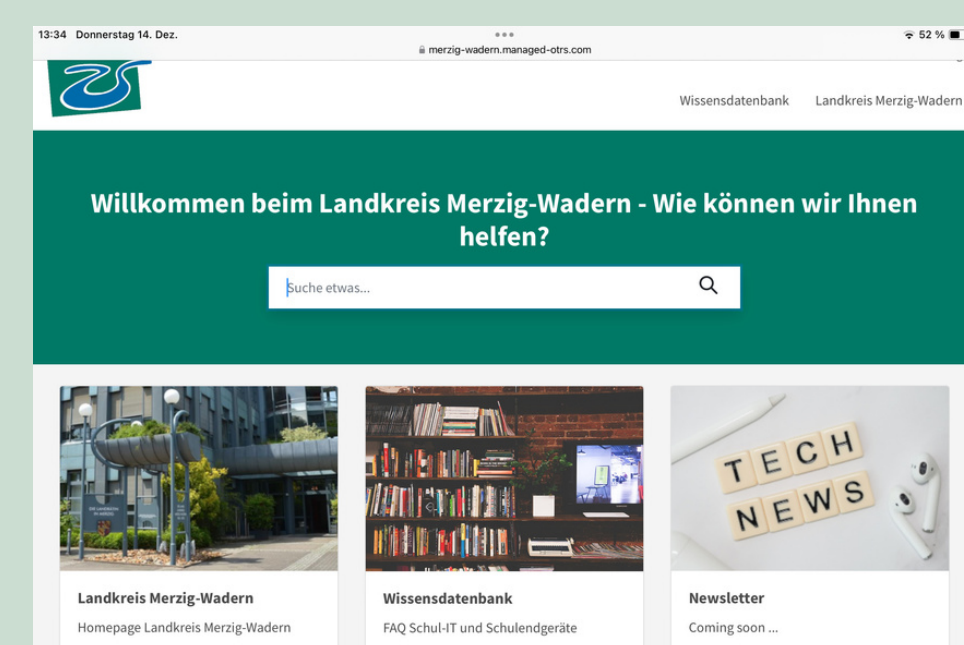